Předpoklady:

Nastavení EET v režimu online, tj. Newton je nainstalovaný na počítači, který má tiskárnu, kde se tisknou nebo budou tisknou paragony.

Počítač je připojený na internet.

Jsou dvě cesty ruční 1/ aktualizace Newtona podle webu na verzi z 30.1.2017 2/ nahrát do podsložky EET soubor xxxx.p12, což je certifikát, pozor neinstalovat jej 3/ v souboru heslo.txt ve stejné složce přepsat na heslo z protokolu

přes průvodce

v okně Svátek má je průvodce, kde zvolíte tlačítko Ostrý režim EET (heslo eet123), objeví se okno, kde zadáte heslo – není vidět a vybere se soubor xxx.p12, pak se Newton zavře a otevře.

Na liště máte dvě nová tlačítka

1/ EET, kde se dá zadat libovolný EET doklad a vytisknout

2/ Vedle je tlačítko EET se šipkou – zde se dá zkontrolovat, co se poslalo a jak to případně dopadlo.